# Verbatim Report

Bar Graph Cross Tab Individual Verbatim Quick View Conditional Pivot Table Comparison Response Table Frequency Table

#### Statistical

### To create a Verbatim Report:

- 1. In the Report Manager tab select your survey and click on the Verbatim icon
- 2. Choose if you would like to apply conditions
- 3. Choose if you would like to group responses
- 4. Choose which questions you would like to display in your report
- 5. Click Generate Report

## Verbatim reports allow you to view the answers to all openended questions in your survey. (e.g. Text box questions)

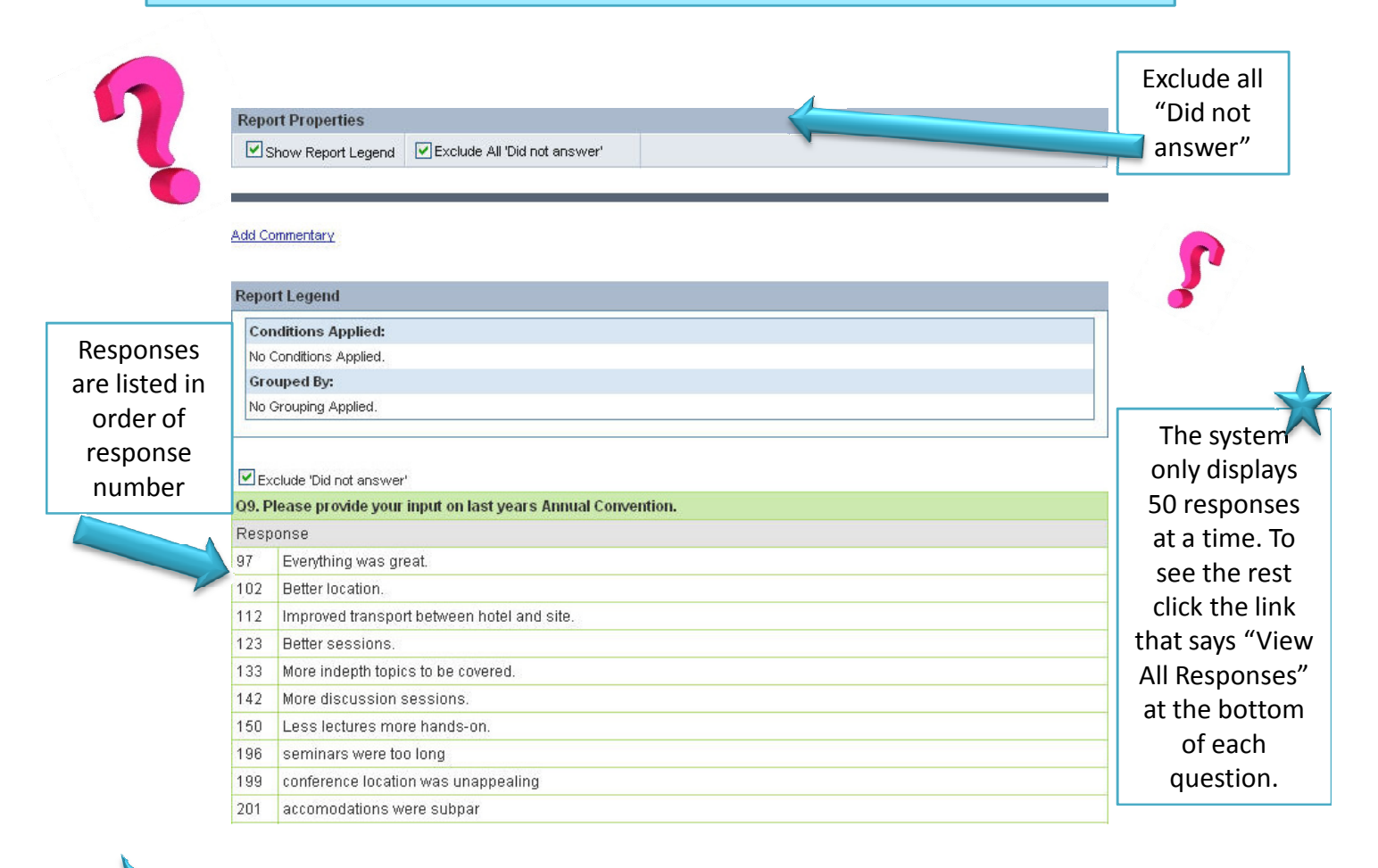

Remember: Some questions will not show up in Step 3 of the Report Wizard because they are not open-ended questions.

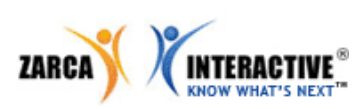